## PROCEDURA CHE I GENITORI DEVONO SEGUIRE PER PRENOTARE UN COLLOQUIO CON I DOCENTI

- 1. Entrare nel registro elettronico con le credenziali in uso
- 2. Selezionare SERVIZI DI CLASSE e successivamente Ricevimento

## Docenti

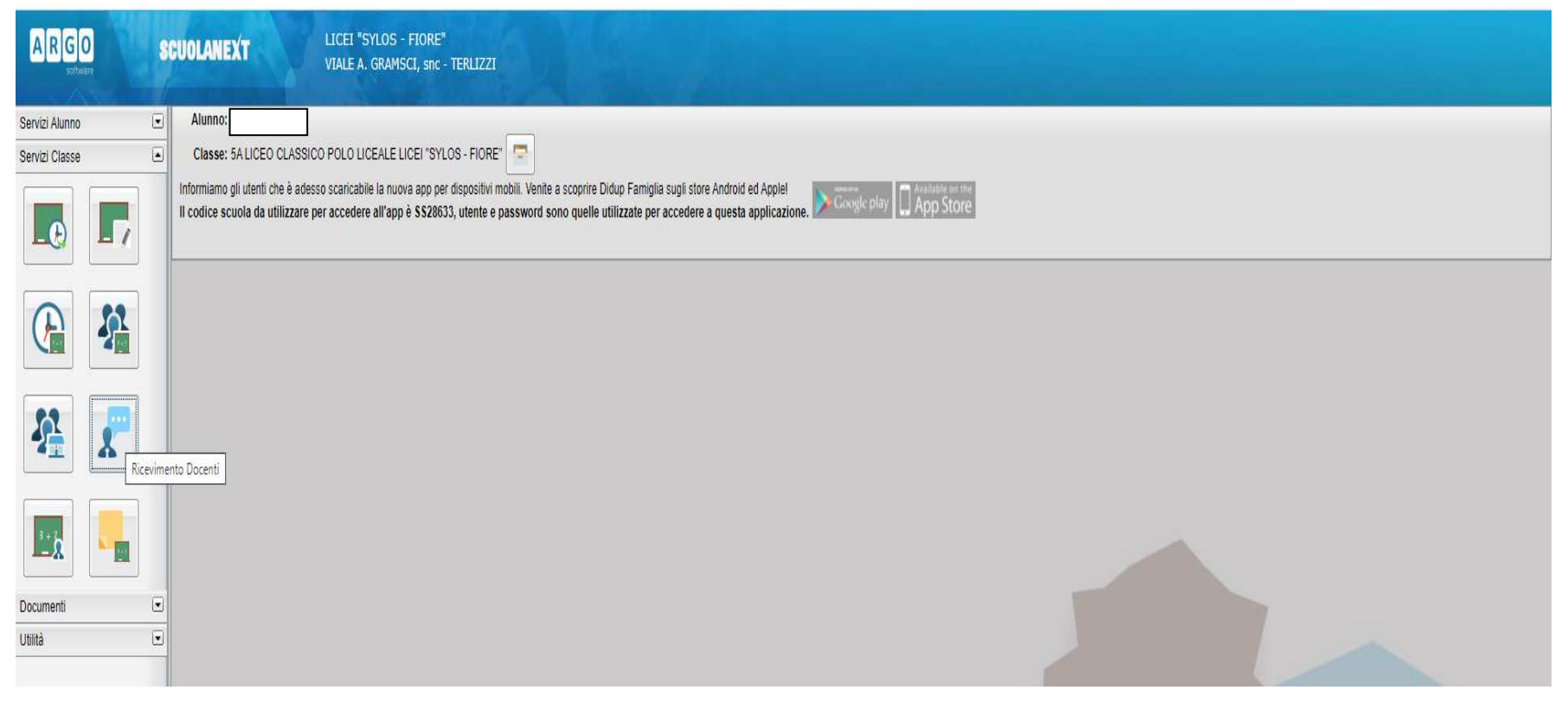

3. Nella schermata Prenotazioni Ricevimento selezionare il tasto "Nuova Prenotazione"

| AR       | ARGO SCUOLANEXT LICEI "SYLOS - FIORE"<br>VIALE A. GRAMSCI. snc - TERLIZZI |           |          |         |          |            |           |               |              |          |                        |                       |                      |
|----------|---------------------------------------------------------------------------|-----------|----------|---------|----------|------------|-----------|---------------|--------------|----------|------------------------|-----------------------|----------------------|
|          | Prenotazioni Ricevimento                                                  |           |          |         |          |            |           |               |              |          |                        |                       |                      |
| ervizi G | iorno                                                                     | Dalle ore | Alle ore | Docente | Genitore | Data Pren. | Ora Pren. | Sei il numero | Luogo Ricev. | Annotazi | one                    |                       |                      |
|          |                                                                           |           |          |         |          |            |           |               |              |          |                        |                       |                      |
| Q        |                                                                           |           |          |         |          |            |           |               |              |          |                        |                       |                      |
| *        |                                                                           |           |          |         |          |            |           |               |              |          |                        |                       |                      |
| ocum     |                                                                           |           |          |         |          |            |           |               |              |          |                        |                       |                      |
| Itilità  |                                                                           |           |          |         |          |            |           |               |              |          |                        |                       |                      |
|          |                                                                           |           |          |         |          |            |           |               |              |          |                        |                       |                      |
|          |                                                                           |           |          |         |          |            |           |               |              |          |                        |                       |                      |
|          |                                                                           |           |          |         |          |            |           |               |              |          |                        |                       |                      |
| ES       |                                                                           |           |          |         |          |            |           |               | Stampa Pren  | otazioni | - Annulla Prenotazione | Modifica Prenotazione | + Nuova Prenotazione |
|          |                                                                           |           |          |         |          |            |           |               |              |          |                        |                       |                      |

4. Selezionare il nome del docente ed effettuare la prenotazione

| ARGO SCUOLANEXT LICEL "SYLOS - FLORE"<br>VIALE A. GRAMSCI. SRC - TERLIZZI |                                                                                                    |             |          |           |         |               |          |       |             |       |  |  |                      |      |
|---------------------------------------------------------------------------|----------------------------------------------------------------------------------------------------|-------------|----------|-----------|---------|---------------|----------|-------|-------------|-------|--|--|----------------------|------|
| Prenotazioni Ricevimento                                                  |                                                                                                    |             |          |           |         |               |          |       |             |       |  |  | ×                    |      |
| Servizi Giorno                                                            | Nuova P                                                                                              | renotazione | 1        |           |         |               |          |       |             |       |  |  |                      |      |
|                                                                           | Docer<br>2<br>3<br>3<br>2<br>2<br>2<br>2<br>2<br>2<br>2<br>2<br>2<br>2<br>2<br>2<br>2<br>2<br>2<br>2 | nti         |          |           |         |               |          |       |             |       |  |  |                      |      |
|                                                                           | Giorno                                                                                               | Dalle ore   | Alle ore | Max Pren. | N.Pren. | A partire dal | Entro II | Luogo | Annotazione |       |  |  |                      |      |
| Docum<br>Utilită                                                          |                                                                                                    |             |          |           |         |               |          |       |             |       |  |  |                      |      |
|                                                                           |                                                                                                    |             |          |           |         |               |          |       |             |       |  |  | + Nuova Prenotazione |      |
| ES                                                                        |                                                                                                    |             |          |           |         |               |          |       |             | · · · |  |  | <u> </u>             | ione |

5. Prendere visione della data e ora del colloquio

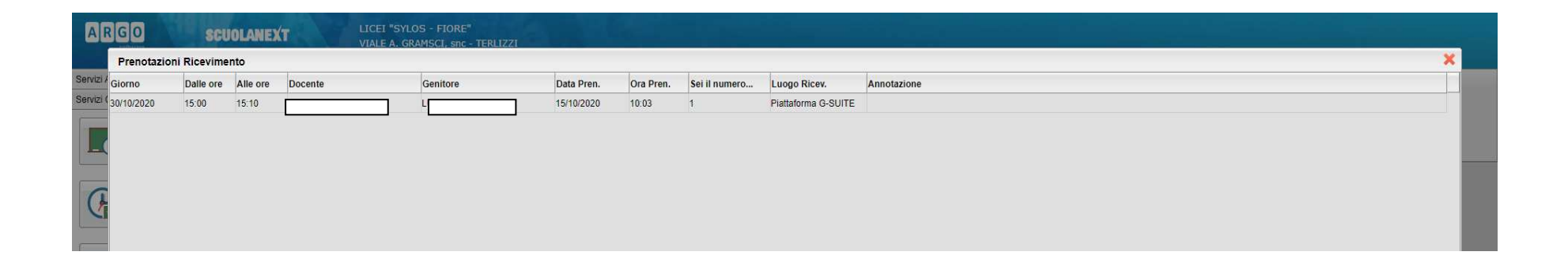